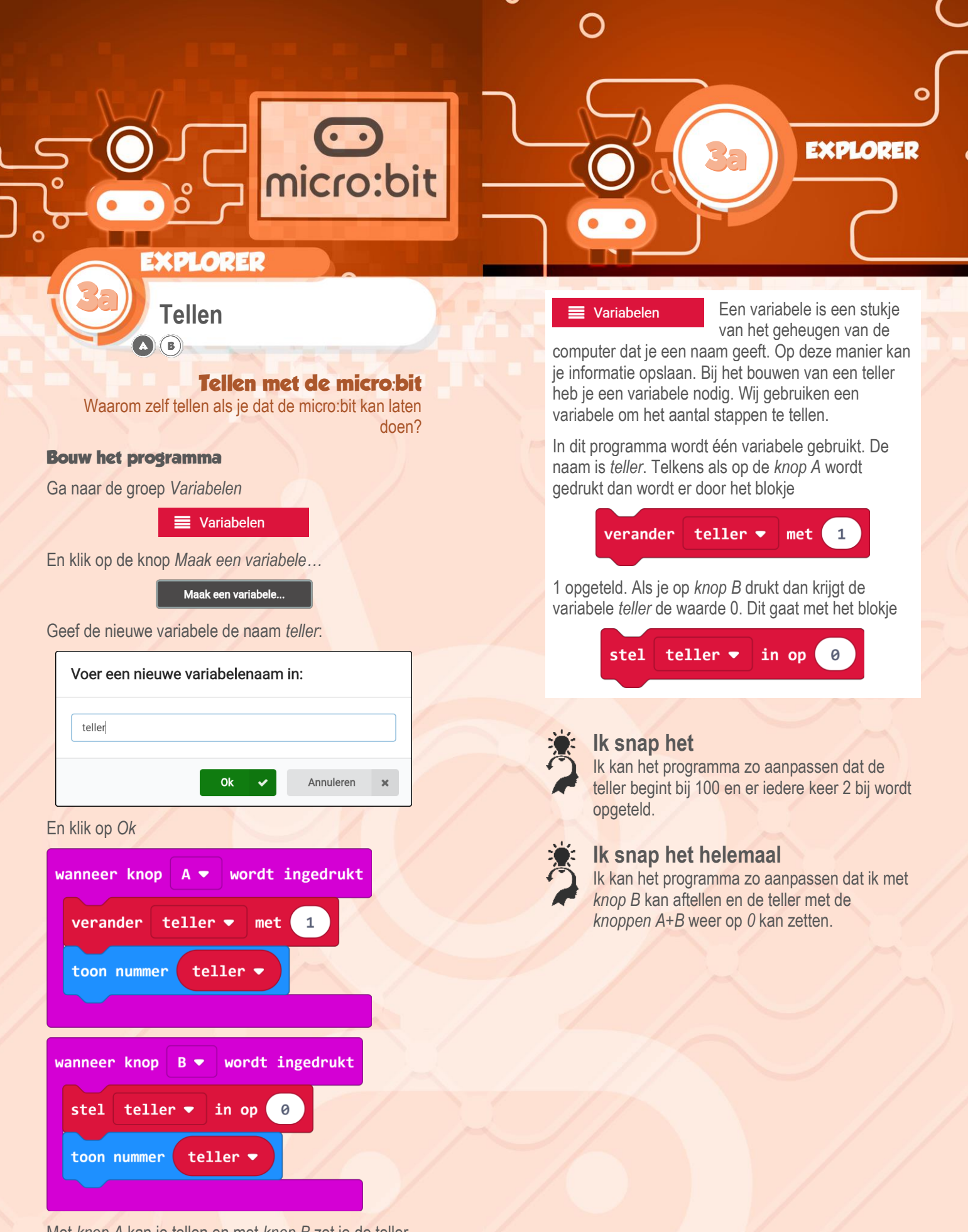

Met *knop A* kan je tellen en met *knop B* zet je de teller weer op 0.

## Dit heb je nodig

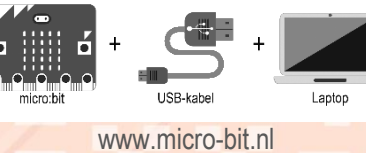